## Passo a Passo - Benefício online

# Sumário

| 1.  | Acesso área do participante2                         |
|-----|------------------------------------------------------|
| 2.  | Clique em benefício online                           |
| 3.  | Clique em Iniciar Solicitação                        |
| 4.  | Confirme seus dados pessoais                         |
| 6.  | Confirme Selecione o tipo da aposentadoria desejada4 |
| 6.  | Simulador de renda4                                  |
| 6   | .1 Saque Adicional                                   |
| 6   | .2 Benefício Mensal                                  |
| 6   | Aceite o termo                                       |
| 7.  | Descobrir seu tipo de perfil de investimento         |
| 8.  | Escolher seu tipo de perfil de investimento          |
| 9.  | Imposto de Renda                                     |
| 10. | Residência Fiscal no Exterior                        |
| 11. | Documentos9                                          |
| 12. | Resumo9                                              |
| 13. | Status                                               |

## 1. Acesso área do participante

### Realize o acesso na sua área restrita:

|                                                                       | Fundação <b>Itaú Unibanco</b><br>Previdência Complementar                | App ITAÚ UNIBANCO<br>A forma mais <b>simples e rápida</b> para                                                                                                    |
|-----------------------------------------------------------------------|--------------------------------------------------------------------------|----------------------------------------------------------------------------------------------------|
|                                                                       | Área do Participante                                                     | acessar tudo que você precisa como<br>participante                                                                                                    |
|                                                                       | CPF<br>000.000.000-00                                                    | EI描述E                                                                                                    |
|                                                                       | Continuar<br>Esqueci minha senha                                         |                                                                                                    |
|                                                                       |                                                                          |                                                                                                    |
| Fundação Itaú Unibanco,<br>Av. Dr Hugo Beolchi, 445<br>CEP: 04310-030 | / 61155.248/0001-16<br>14° andar – Conj 141 – Jabaquara - São Paulo – SP | Central de Atendimento<br>Consulte os Canais de Atendimento no site www.fundacaoitauunibanco.com.br<br>4002 1299 Capitals e reg. metrop.   0800 770 2299 Demais localidades - Deficiente auditivo/fala:<br>0800 770 2399   Segunda à sexta - 09h às 18h |
| Politica de Privacidade                                               |                                                                          | •                                                                                                    |

## 2. Clique em benefício online

Clique em Benefício Online, no canto esquerdo do seu portal:

| Fundação Itaú Unibanco<br>Presidência Complementar | O que você procura?                 | ٩         | <u>⊠05:10</u> 🗳     | <u>e</u> .                          |
|----------------------------------------------------|-------------------------------------|-----------|---------------------|-------------------------------------|
| GallCenter                                         |                                     | F         | uturo Inteligente   |                                     |
| 希 Home                                             | Área do Participante > Home         |           |                     |                                     |
| 🎫 Meu Cadastro 🛛 👻                                 | Resumo do Plano 🕐                   |           |                     |                                     |
|                                                    | Minha Contribuição                  | Meu Saldo | Minha Rentabilidade | Instituto                           |
|                                                    | Autopatrocinado parte Participante: |           | Perfil Atual:       | Confira aqui suas opções em relação |
|                                                    | Autopatrocinado parte Participante: |           | Model add RV 20     | desligamento da patrocinadora.      |
|                                                    | 11/2022                             | Saldo Em: |                     |                                     |
|                                                    | Total: R\$                          | (0) 2022  |                     |                                     |
|                                                    | Detalhes                            | Detalhes  | Detalhes            | Detalhes                            |
| 🕼 Campanhas 🛛 👻                                    |                                     |           |                     |                                     |
| 🚔 Benefício Online                                 | Acesso Rápido 🕐                     |           |                     |                                     |
| i FAQ                                              | Formulários                         |           |                     |                                     |

## 3. Clique em Iniciar Solicitação

| Fundação Itaú Unibanco<br>Previdência Complementar | O que você procura? Q                                                                                                    | <u>B0140</u> 4 O                                                                                                    |
|----------------------------------------------------|----------------------------------------------------------------------------------------------------|----------------------------------------------------------------------------------------------------|
| CallCenter                                         | Futuro Inteligente                                                                                                    |                                                                                                    |
|                                                    | Área do Participante > Benefício Online > Introdução                                                                                     |                                                                                                    |
| 💶 Meu Cadastro 🚽                                   | Introdução                                                                                                    |                                                                                                    |
|                                                    | Prezado(a) participante, através desta ferramenta você pode realizar a solicitação de benefício por aposentado                           | aria ou aposentadoria por invalidez, de acordo com sua elegibilidade.                                                                                                    |
|                                                    | **                                                                                                    |                                                                                                    |
|                                                    |                                                                                                    | Iniciar Solicitação                                                                                                    |
|                                                    |                                                                                                    |                                                                                                    |
|                                                    |                                                                                                    |                                                                                                    |
|                                                    | Fundação Ital Unibanco / 6135248/0001-16<br>Av. Dr Hugo Beolchi, 445 14º andar – Conj 141 – Jabaquara - São Paulo – SP<br>CEP: 04310-030 | Central de Atendimento<br>Consulte os Canais de Atendimento no site www.fundacaoitauunibanco.com.br<br>40021299 Capitais e reg. metrop. [0800 770 2299 Demais localidades - Deficiente |
| 🕑 Campanhas 🛛 👻                                    | Politika de Privacidade                                                                                                    | auditivo/fala: 0800 770 2399   Segunda à sexta - 09h às 18h                                                                                                    |

## 4. Confirme seus dados pessoais

Neste passo, você deve confirmar seus dados pessoais e bancários, caso seja necessário, você poderá editar clicando no ícone 🥝.

Após confirmação dos dados, clique em "Salvar":

| 💵 <u>Meu Cadastro</u> 👻 | Dados Pessoais                                                   |                                                    |                                       |                                       |                      | Clique para editar |
|-------------------------|------------------------------------------------------------------|----------------------------------------------------|---------------------------------------|---------------------------------------|----------------------|--------------------|
| 🖬 Minha Contribuição    | Confira e atualize seus dados cadastrais.                        |                                                    |                                       |                                       |                      |                    |
| Contribuição            | Estas informações são essenciais para efetivação da sua solicita | ção.                                               |                                       |                                       |                      |                    |
| \$ Meu Saldo            | Nome                                                             | CPF                                                | E-Mail Pessoal                        | Tel. R                                | tesidencial 🕐        | Tel. Celular 😨     |
| % Rentabilidade         |                                                                  |                                                    |                                       | ÷                                     |                      |                    |
| 😖 Simulação             | Bairro                                                           | Cidade                                             | UF                                    | CEP                                   |                      |                    |
| 👃 instituto             |                                                                  |                                                    |                                       |                                       |                      |                    |
| 🕼 Campanhas 🗸 🗸         | Sou Exposto Politicamente (9)                                    |                                                    |                                       |                                       |                      |                    |
| 🚸 Benefício Online      |                                                                  |                                                    |                                       |                                       |                      |                    |
| i FAQ                   |                                                                  |                                                    |                                       |                                       |                      |                    |
| Fale Conosco            | Dados Bancários                                                  |                                                    |                                       |                                       | Clique               | e para editar 🛛 🏹  |
| 💼 Guia do Plano         | Confira e atualize seus dados bancários.                         |                                                    |                                       |                                       |                      |                    |
| Regulamento do          | Estas informações devem ser preenchidas com multa atenção, p     | iols é através delas que você recebera o benefício | ),                                    |                                       |                      |                    |
| Protocolos              | Atenção: Somente serão aceitas contas correntes ou contas salá   | rio do Banco Itaú, de acordo com a determinação    | 0 CMN/BACEN 3402/06 e 3424/06 e que o | orimeiro titular seja o CPF do aposen | tado.                |                    |
| 🖪 tnstitucional 👻       | Forma de Pagamento                                               | Banco                                              | Agência* 🧿                            | Cont                                  | a Corrente Física* 🧿 | Dígito Verificador |
|                         | CREDITO EM CONTA CORRENTE                                        | 341 - ITAÚ UNIBANCO S.A.                           |                                       |                                       |                      | \<br>\             |
|                         |                                                                  |                                                    |                                       |                                       |                      | ×                  |
|                         |                                                                  |                                                    |                                       |                                       | Voltar               | Salvar             |

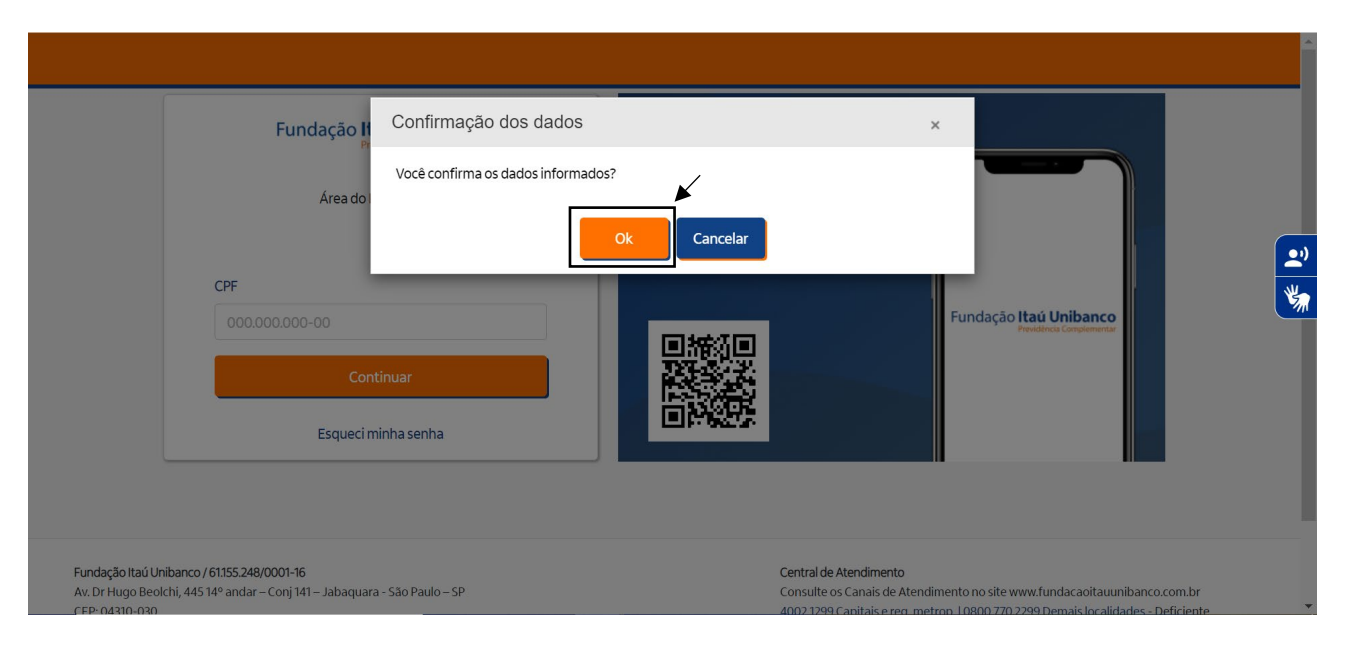

## 6. Selecione o tipo da aposentadoria desejada

| <u> CallCenter</u>         | Futuro Inteligente                                                                                                    |
|----------------------------|----------------------------------------------------------------------------------------------------|
| 🖀 Home                     | Área do Participante > Benefício Online > Solicitação                                                                          |
| 🎫 Meu Cadastro 👻           |                                                                                                    |
| 🖬 Minha Contribuição       | Solicitação Forma de Perfil de IR Residência Documentos Resumo Status<br>Recebimento Investimento Fiscal                       |
| Informe de<br>Contribuição | Tipo de Aposentadoria                                                                                                    |
| \$ Meu Saldo               | Selecione seu tipo de aposentadoria 1. Neste passo, estarão disponíveis os tipos de aposentadoria, conforme sua elegibilidade. |
| % Rentabilidade            | Aposentadoria     Selecione o desejado.                                                                                        |
| 🗠 Simulação                |                                                                                                    |
| 🍰 instituto                | Aposentadoría:<br>Mínimo 55 anos de idade.                                                                                     |
| 🕼 Campanhas 🛛 👻            | Mínimo 10 anos de Tempo de Vinculação ao Plano.<br>Cessado o vínculo empregatício com a patrocinadora.                         |
| 🔶 Benefício Online         | Invalidez: desejado, clique em <b>Salvar</b> para                                                                              |
| i FAQ                      |                                                                                                    |
| 💬 Fale Conosco             |                                                                                                    |
| 💼 Guja do Plano            | Voltar Salvar                                                                                                    |

### 6. Simulador de renda

Nesta tela, você consegue simular o valor de renda a ser recebido. Cada campo será explicado abaixo:

| informe de              | Opção de Renda                                                                                                    |  |  |  |  |  |  |  |  |  |  |
|-------------------------|----------------------------------------------------------------------------------------------------|--|--|--|--|--|--|--|--|--|--|
| Contribuição            | Nome: Aposentadoria                                                                                                    |  |  |  |  |  |  |  |  |  |  |
| \$ Meu.Saldo            | SaueAdvine                                                                                                    |  |  |  |  |  |  |  |  |  |  |
| % Rentabilidade         |                                                                                                    |  |  |  |  |  |  |  |  |  |  |
| 🗠 Simulação             | на ока со гедиеттело со зеленско ока еринериеттолните о сисселенте ока архоентикова, тосе ровет а селена стальдее 69.186.25% 60.564/3880.                                                                                                    |  |  |  |  |  |  |  |  |  |  |
| 🕹 Instituto             | Saldo em conta: R\$96306,73                                                                                                    |  |  |  |  |  |  |  |  |  |  |
| 🕼 Campanhas 🛛 👻         | Bendfick Mensal                                                                                                    |  |  |  |  |  |  |  |  |  |  |
| 💮 Benefício Online      | Prazo Determinado: O beneficio será pago mensalmente durante um período determinado por você, podendo variar de 5 a 25 anos.                                                                                                    |  |  |  |  |  |  |  |  |  |  |
| i FAQ                   | Percentual Sobre Salde: O benefició será pago mensalmente, você escolherá um percentual de 0/1% até 2% para recebimento.                                                                                                    |  |  |  |  |  |  |  |  |  |  |
| P Fale Conosco          | Valor Flox: O beneficio será pago mensalmente e vocé escoherá um valor fixo a sua escolha.                                                                                                    |  |  |  |  |  |  |  |  |  |  |
| 🚊 Guia do Plano         | Opçilo de Renda Valor Fixo                                                                                                    |  |  |  |  |  |  |  |  |  |  |
| Regulamento do<br>Plano | Valor Fixo 🗸 - 1.922,13 +                                                                                                    |  |  |  |  |  |  |  |  |  |  |
| Protocolos              | Simular Renda                                                                                                    |  |  |  |  |  |  |  |  |  |  |
| 📕 Institucional 🛛 👻     |                                                                                                    |  |  |  |  |  |  |  |  |  |  |
|                         | Tenho ciência e autorizo a Fundaçalo Itaiù Unibanco Previdência Complementar a descontar dos beneficios requeridos os valores correspondentes ao imposto de renda, retido na fonte, de acordo com o regime de tributação escolhido na adesão ao Plano. |  |  |  |  |  |  |  |  |  |  |
|                         | Lie acetto is termos e condições apresentados.                                                                                                    |  |  |  |  |  |  |  |  |  |  |
|                         |                                                                                                    |  |  |  |  |  |  |  |  |  |  |
|                         | Voltar Solver                                                                                                    |  |  |  |  |  |  |  |  |  |  |
|                         |                                                                                                    |  |  |  |  |  |  |  |  |  |  |

### 6.1 Saque Adicional

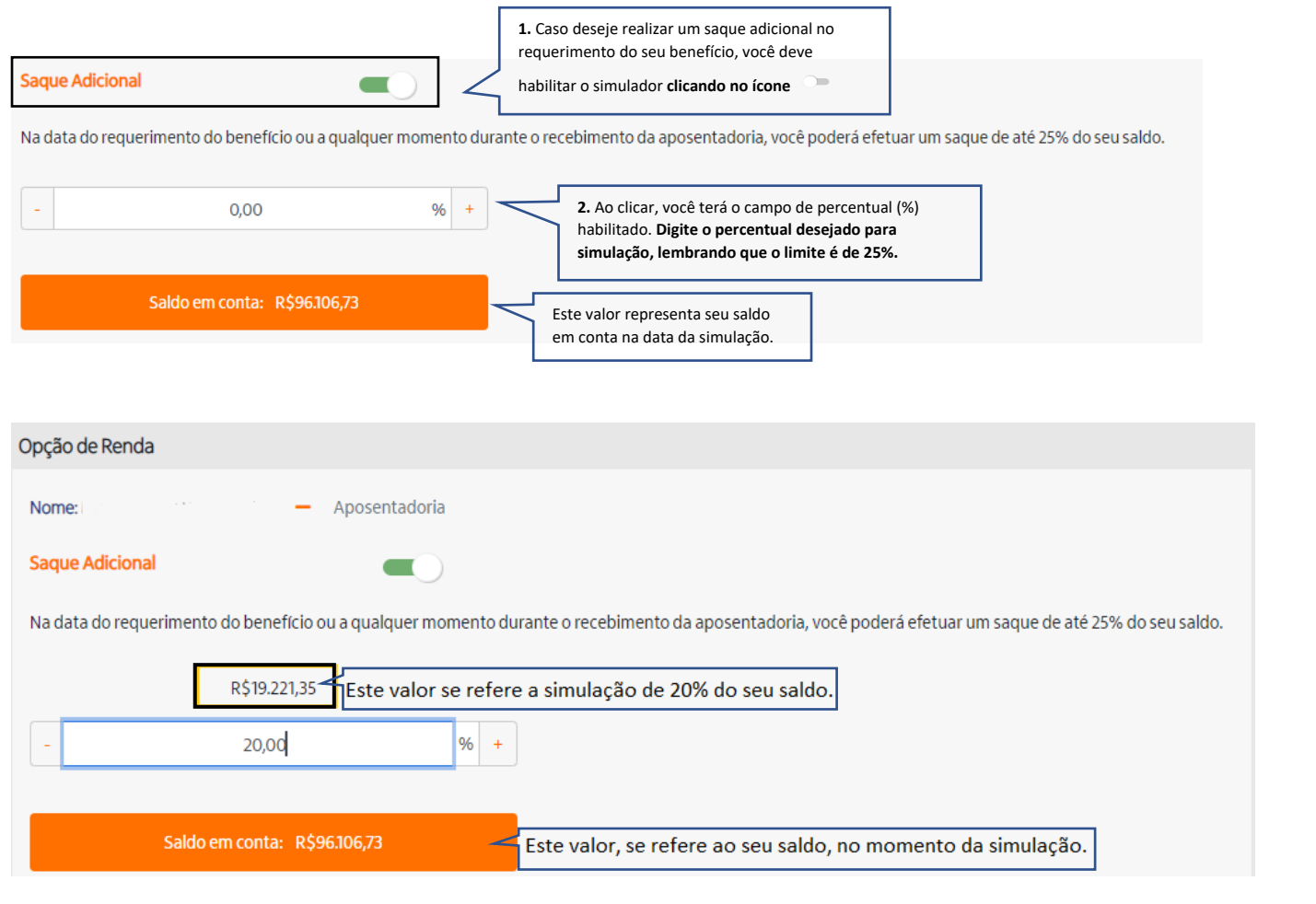

### 6.2 Benefício Mensal

Neste campo, você deverá selecionar sua opção de renda:

### Valor fixo:

#### **Benefício Mensal**

Prazo Determinado: O benefício será pago mensalmente durante um período determinado por você, podendo variar de 5 a 25 anos.

Percentual Sobre Saldo: O benefício será pago mensalmente, você escolherá um percentual de 0,1% até 2% para recebimento.

Valor Fixo: O benefício será pago mensalmente e você escolherá um valor fixo a sua escolha.

| Opção de Renda              | Γ | Valor Fixo                                   |          |                                                                                    |                                        |
|-----------------------------|---|----------------------------------------------|----------|------------------------------------------------------------------------------------|----------------------------------------|
| Valor Fixo                  | ~ | -                                            | 1.922,13 | +                                                                                  |                                        |
|                             | - |                                              | r        | 5                                                                                  |                                        |
| Simular Renda               | 7 | 2. Clique em "Simular Renda"                 |          | <ol> <li>Você deverá pree<br/>"valor fixo" o valor<br/>mensal desejado.</li> </ol> | encher no campo<br><b>do benefício</b> |
| Renda simulada: R\$1.922,13 |   |                                              | l        | <u>.</u>                                                                           |                                        |
|                             | Y | <b>3.</b> Confira o valor da renda simulada. |          |                                                                                    |                                        |

# **Prazo determinado:** você deverá preencher no campo "prazo determinado" o tempo que você deseja receber seu benefício, podendo variar de 5 a 25 anos.

### **Benefício Mensal**

Prazo Determinado: O benefício será pago mensalmente durante um período determinado por você, podendo variar de 5 a 25 anos.

Percentual Sobre Saldo: O benefício será pago mensalmente, você escolherá um percentual de 0,1% até 2% para recebimento.

Valor Fixo: O benefício será pago mensalmente e você escolherá um valor fixo a sua escolha.

| Opção de Renda              |   | Prazo Determ                     | inado         |   |                                                                                                    |
|-----------------------------|---|----------------------------------|---------------|---|----------------------------------------------------------------------------------------------------|
| Prazo Determinado           | ~ | -                                |               | 5 | (anos) +                                                                                                    |
| Simular Renda               |   | 2. Clique em Simi                | ular Renda    |   | <ol> <li>Você deverá preencher no campo o<br/>tempo que você deseja receber seu<br/>benefício, podendo variar de 5 a 25 anos.</li> </ol> |
| Renda simulada: R\$1.479,20 |   | <b>3.</b> Confira o va simulada. | alor da renda |   |                                                                                                    |

**Percentual Sobre Saldo:** você deverá preencher no campo "percentual sobre saldo" o percentual (%)que você deseja receber do seu saldo mensalmente, podendo variar de 0,01% a 2,0%.

### **Benefício Mensal**

Prazo Determinado: O benefício será pago mensalmente durante um período determinado por você, podendo variar de 5 a 25 anos.

Percentual Sobre Saldo: O benefício será pago mensalmente, você escolherá um percentual de 0,1% até 2% para recebimento.

Valor Fixo: O benefício será pago mensalmente e você escolherá um valor fixo a sua escolha.

| Opção de Renda            |   | Percentual sobre Saldo      |      |                                                                                                    |
|---------------------------|---|-----------------------------|------|----------------------------------------------------------------------------------------------------|
| Percentual sobre Saldo    | ~ | -                           | 1,00 | % +                                                                                                    |
|                           |   |                             | ſ    | 5                                                                                                    |
| Simular Renda             | ۲ | 2. Clique em Simular Renda  |      | 1. Você deverá preencher no campo o<br>Percentual (%) você deseja receber do seu<br>selde pedepede units de 0.01% a 2.0% |
| Renda simulada: R\$961,48 |   | 3. Confira o valor da renda |      |                                                                                                    |
|                           |   | simulada.                   |      |                                                                                                    |

### 6.3 Aceite o termo

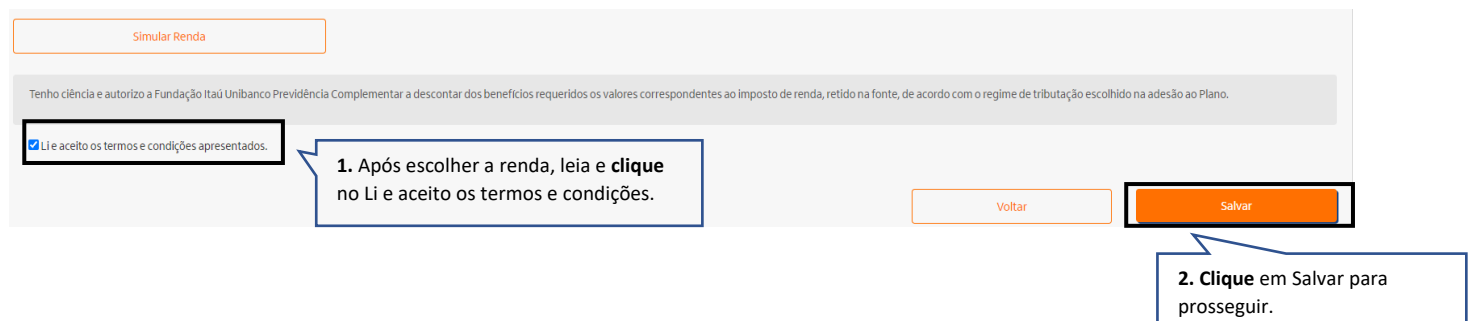

### 7. Descobrir seu tipo de perfil de investimento

Responda o questionário para descobrir seu perfil de investimento:

|                                                              |                         |                              |                                | Futuro  | nteligente                |                 |             |             |              |                       |                             |                  |
|--------------------------------------------------------------|-------------------------|------------------------------|--------------------------------|---------|---------------------------|-----------------|-------------|-------------|--------------|-----------------------|-----------------------------|------------------|
| dea do Partucipante > benencio Oninne > Perti investimento   | 1<br>Solicitação        | 2<br>Forma de<br>Recebimento | 3<br>Perfil de<br>Investimento | 4<br>IR | 5<br>Residência<br>Fiscal | 6<br>Documentos | 7<br>Resumo | 8<br>Status |              |                       |                             |                  |
| Simulação   Descobrir meu tipo de perfil de investimento     |                         |                              |                                |         |                           |                 |             |             |              |                       |                             |                  |
| 1) O que você busca ao investir?                             |                         |                              |                                |         |                           |                 |             |             |              |                       |                             |                  |
| O Evitar perdas.                                             |                         |                              |                                |         |                           |                 |             |             |              |                       |                             |                  |
| O Valorizar meu patrimônio, aceitando pequenos riscos de p   | perdas.                 |                              |                                |         |                           |                 |             |             |              |                       |                             |                  |
| O Potencializar o retorno, aceitando riscos de perdas maiore | 25.                     |                              |                                |         |                           |                 |             |             |              |                       |                             |                  |
| O Ganhar o máximo possível, mesmo com a possibilidade de     | e riscos de perdas sign | ificativas ao longo          | do caminho.                    |         |                           |                 |             |             |              |                       |                             |                  |
|                                                              |                         |                              |                                |         |                           |                 |             | Voltar      | Próxima Perg | unta                  |                             |                  |
|                                                              |                         |                              |                                |         |                           |                 |             |             |              | Clique se<br>Pergunta | mpre em "Pi<br>" para pross | róxima<br>eguir. |

## 8. Escolher seu tipo de perfil de investimento

clicando em "SIM".

Nesta tela, você terá o perfil adequado de acordo com as suas respostas ao questionário, porém você também poderá selecionar os demais perfis de investimento disponíveis no plano.

| 🕋 Home                     | Área do Participante > Benefício                               | Online > Perfil In                      | vestimento                                  |                                         |                                      |                                             |                                             |                                          |                             |                                               |                                    |
|----------------------------|----------------------------------------------------------------|-----------------------------------------|---------------------------------------------|-----------------------------------------|--------------------------------------|---------------------------------------------|---------------------------------------------|------------------------------------------|-----------------------------|-----------------------------------------------|------------------------------------|
| 💶 Meu Cadastro 👻           | 1                                                              | 2                                       | 3                                           |                                         | 5                                    | 6                                           | 7                                           | - 8                                      |                             |                                               |                                    |
| 🖬 Minha Contribuição       | Solicitação                                                    | Forma de<br>Recebimento                 | Perfil de<br>Investimento                   | IR                                      | Residência<br>Fiscal                 | Documentos                                  | Resumo                                      | Status                                   |                             |                                               |                                    |
| Informe de<br>Contribuição | Resultado do Teste   Escolher me                               | eu tipo de perfil de in                 | vestimento                                  |                                         |                                      |                                             |                                             |                                          |                             | 1. Escolha seu pe                             | rfil de                            |
| \$ Meu Saldo               | Prezado(a) participante, de a<br>características pessoais, é o | acordo com suas re<br>Conservador RV 7, | spostas ao Simulao<br>5. Selecione o perfil | dor, o perfil de inv<br>de investimento | vestimento mais<br>s desejado e, apo | adequado a você, c<br>ós realizar a escolha | onsiderando sua to<br>a, clique no botão "l | olerância a risco e<br>Escolher Perfil". |                             | <b>investimento:</b> Aqu<br>perfil adequado d | ii, você terá o<br>e acordo com as |
| <b>%</b> Rentabilidade     |                                                                |                                         |                                             |                                         |                                      |                                             |                                             |                                          |                             | suas respostas ao                             | questionário,<br>ém poderá         |
| 🗠 Simulação                | Ultraconservador RF DI                                         | Con                                     | servador RV 7,5                             | ۲                                       | Moderado R                           | RV 20                                       | Arroja                                      | do RV 40                                 | $\bigcirc$                  | selecionar os dem                             | ais perfis de                      |
| 🍰 Instituto                |                                                                | <u>Perfi</u>                            | adequado de acor<br>respostas               | rdo com suas                            |                                      |                                             |                                             |                                          |                             | investimento disp                             | phiveis no plano.                  |
| 🕼 Campanhas 🛛 👻            | Ver detalhes                                                   |                                         | Ver detalhe                                 | s                                       | V                                    | /er detalhes                                |                                             | Ver detalhes                             |                             |                                               |                                    |
| 🐥 Benefício Online         | Li e aceito os termos e cor                                    | idições apresentac                      | os.                                         |                                         |                                      |                                             |                                             |                                          |                             |                                               |                                    |
| i FAQ                      | r                                                              |                                         |                                             |                                         | 1                                    |                                             |                                             | _                                        |                             |                                               |                                    |
| 💬 Fale Conosco             | Refazer Simulação                                              | 3. Apos esco<br>Li e aceito o           | s termos e coi                              | <b>clique</b> em<br>ndições.            |                                      |                                             | Voltar                                      | Mante                                    | er Perfil                   |                                               |                                    |
|                            |                                                                |                                         |                                             |                                         | _                                    |                                             |                                             | 2                                        | . Caso quei                 | ra permanecer                                 |                                    |
|                            |                                                                |                                         |                                             |                                         |                                      |                                             |                                             | n                                        | o perfil atu                | ial:                                          |                                    |
| Perfil de Investir         | nento                                                          |                                         |                                             |                                         | ×                                    |                                             |                                             | т                                        | ire o flag do<br>o simulado | o perfil indicado<br>r e clique aqui          |                                    |
| Você confirma os dao       | los selecionados?                                              |                                         |                                             |                                         |                                      |                                             |                                             |                                          |                             |                                               |                                    |
|                            | Sim                                                            | Não                                     | _                                           |                                         |                                      |                                             |                                             |                                          |                             |                                               |                                    |

## 9. Imposto de Renda

Se você deseja aplicação da isenção do Imposto de Renda por moléstia grave.

Clique em Salvar para prosseguir:

|                                                                                                    |                                                    |                                  | Futuro Inteligen          | 2                      |           |        |          |                             |     |
|----------------------------------------------------------------------------------------------------|----------------------------------------------------|----------------------------------|---------------------------|------------------------|-----------|--------|----------|-----------------------------|-----|
| rrea do Participante > Benericio Uniine > Dedução ix                                                                                        |                                                    |                                  |                           |                        |           |        |          |                             |     |
|                                                                                                    | Solicitação Forma de                               | Perfil de                        | IR Resid                  | ncia Documentos        | Resumo    | Status |          |                             |     |
| Dedução de IR                                                                                                    | Recebimen                                          | to investimento                  | FIS                       | ai                     |           |        |          |                             |     |
| ,                                                                                                    | _                                                  |                                  |                           |                        |           |        |          |                             |     |
| Dependentes IR (?)                                                                                                    | 1. Pree                                            | ncha a quantid                   | ade de                    | ]                      |           |        |          |                             |     |
|                                                                                                    | Depend                                             | lentes IR que v                  | ocê possui.               |                        |           |        |          |                             |     |
| Classificação de dependente de Imposto de Renda, de aco                                                                                     | ordo com a Receita Federal.                        |                                  |                           |                        |           |        |          |                             |     |
| Aplicar Isenção de Moléstia Grave                                                                                                    |                                                    |                                  |                           |                        |           |        |          |                             |     |
| Osim 2. Clique Moléstia                                                                                                    | e em "Sim" caso deseje<br>a Grave, caso contrário, | aplicar Isenção<br>clique em "Nã | ode<br>o".                |                        |           |        |          |                             |     |
| ● Não                                                                                                    |                                                    |                                  |                           |                        |           |        |          |                             |     |
| Para aplicação da isenção do Imposto de Renda por molés                                                                                     | tia grave, você deve apresentar os do              | cumentos abaixo:                 |                           |                        |           | dual.  |          |                             |     |
| <ul> <li>- Laudo medico emitido por orgao publico de saude, corre</li> <li>- Apresentação do comprovante de aposentadoria do INS</li> </ul> | s (PREVIDENCIA SOCIAL). Após o envi                | o da solicitação, nosso t        | ime realizará uma análise | le todos os documentos | enviados. | avei.  |          |                             |     |
|                                                                                                    |                                                    |                                  |                           |                        |           |        |          |                             |     |
|                                                                                                    |                                                    |                                  |                           |                        |           | Volt   | ar       | Salvar                      |     |
|                                                                                                    |                                                    |                                  |                           |                        |           |        | 3 Cliqu  | e em "Salvar" para prossegu | uir |
|                                                                                                    |                                                    |                                  |                           |                        | _         |        | J. Cilqu |                             |     |
| Dedução de IR                                                                                                    |                                                    |                                  |                           | ×                      |           |        |          |                             |     |
|                                                                                                    |                                                    |                                  |                           |                        |           |        |          |                             |     |
| Você confirma os dados selecior                                                                                                    | nados?                                             |                                  |                           |                        |           |        |          |                             |     |
| Í                                                                                                    | Sim                                                | Não                              |                           |                        |           |        |          |                             |     |
|                                                                                                    |                                                    |                                  |                           |                        |           |        |          |                             |     |

5. Confirme os dados selecionados clicando em "SIM".

### 10. Residência Fiscal no Exterior

Caso possua residência fiscal no exterior, selecione a opção "Sim" incluir o número do NIF e país de residência, caso não possua, selecione "Não".

Clique em salvar para prosseguir:

| 📑 Meu Cadastro 👻           | 1                                    | 2                                          | 3                                | 4                    | 5                    | 6                  | -7-                  | 8                           |
|----------------------------|--------------------------------------|--------------------------------------------|----------------------------------|----------------------|----------------------|--------------------|----------------------|-----------------------------|
| 🖬 Minha Contribuição       | Solicitação                          | Forma de<br>Recebimento                    | Perfil de<br>Investimento        | IR                   | Residência<br>Fiscal | Documentos         | Resumo               | Status                      |
| Informe de<br>Contribuição | Residência Fiscal no Exterior        |                                            |                                  |                      |                      |                    |                      |                             |
| \$ Meu Saldo               | Possui residência fiscal no exterior | ?                                          | 1. Caso possua                   | a residência         | fiscal no exteri     | or,                |                      |                             |
| % Rentabilidade            | <ul> <li>Sim</li> </ul>              |                                            | selecione a op<br>selecione "Nã  | oção "Sim", (<br>o". | aso não possu        | a,                 |                      |                             |
| 🗠 Simulação                | ○ Não                                |                                            |                                  | -                    |                      |                    |                      |                             |
| 🍰 Instituto                | Conforme Art.3º da IN Nº 208         | de 27 de setembro                          | o de 2002- § 2º, é im            | portante que v       | rocê preencha corr   | retamente se possi | ui residência fiscal | no exterior. Ao selecionar, |
| 🕼 Campanhas 🛛 👻            | você concorda que está inforn        | nação é verdadeira                         | a e tem ciência que              | a informação i       | ncorreta poderá ao   | carretar divergênc | ias junto à Receita  | Federal.                    |
| 🚔 Benefício Online         | País Residência Fiscal:              |                                            | Data de Saí                      | da Definitiva do     | País:                | Nº M               | NF:                  |                             |
| i FAQ                      | SELECIONE                            |                                            | <b>`</b>                         |                      |                      |                    |                      |                             |
| 💬 Fale Conosco             | 2. Caso possua r<br>deverá preenche  | <b>esidência fisca</b><br>er os dados acii | <b>II no exterior</b> , v<br>ma. | ocê                  |                      |                    | Voltar               | Salvar                      |
| Residência Fiso            | al no Exterior                       |                                            |                                  |                      | ×                    |                    |                      | 3. Clique em                |
| Você confirma os da        | dos selecionados?                    |                                            |                                  |                      |                      |                    |                      |                             |

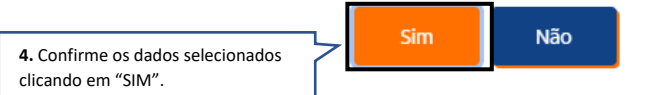

### 11. Documentos

Nesta tela, você deve anexar os documentos pedidos conforme o título de cada campo:

| GallCenter         |                                     |                    |              |                         |                           | Futuro           | Inteligente          |                                        |              |                                                                                                    |                         |
|--------------------|-------------------------------------|--------------------|--------------|-------------------------|---------------------------|------------------|----------------------|----------------------------------------|--------------|----------------------------------------------------------------------------------------------------|-------------------------|
|                    | Área do Participante > Benefício Or | nline > Documentos |              |                         |                           |                  |                      |                                        |              |                                                                                                    |                         |
| 🔄 Meu Cadastro 💂   |                                     |                    | 1            | 2                       | 3                         | 4                | 5                    | 6                                      | - 7          |                                                                                                    |                         |
|                    |                                     |                    | Solicitação  | Forma de<br>Recebimento | Perfil de<br>Investimento | IR               | Residência<br>Fiscal | Documentos                             | Resumo       | Status                                                                                                    |                         |
|                    | Documentos                          |                    |              |                         |                           |                  |                      |                                        |              |                                                                                                    |                         |
|                    |                                     |                    |              | In                      | isira arquivos de até     | 10 MB nos seguir | tes formatos: pdf, p | png, jpeg, doc e doc:                  | c.           |                                                                                                    |                         |
|                    | Certidão de Casamento 🚽             | Nome do de         | ocumento a   | ser anexa               | do                        |                  |                      |                                        |              |                                                                                                    | 0                       |
|                    |                                     |                    |              |                         |                           |                  |                      | Selecion                               | e um arquivo | Л                                                                                                    | Buscar                  |
|                    | Nome do Arauivo                     |                    |              | Taman                   | ho do Arquivo             |                  |                      | Tipo                                   |              |                                                                                                    |                         |
|                    |                                     |                    |              |                         |                           |                  |                      | selecione o arquivo do seu computador. |              |                                                                                                    |                         |
| 🔶 Benefício Online | RG/CPF ou CNH                       | Nome do docum      | ento a ser a | anexado                 |                           |                  |                      |                                        |              |                                                                                                    | $\overline{\mathbf{O}}$ |
|                    |                                     |                    |              |                         |                           |                  |                      |                                        |              |                                                                                                    | 2                       |
|                    | there is the top                    |                    |              | -                       |                           |                  |                      | Selecion                               | e um arquivo |                                                                                                    | Buscar                  |
|                    | Nome do Arquivo                     |                    |              | laman                   | no do Arquivo             |                  |                      | Про                                    |              |                                                                                                    |                         |
|                    |                                     |                    |              |                         |                           |                  |                      |                                        |              |                                                                                                    |                         |
| Protocolos         |                                     |                    |              |                         |                           |                  |                      |                                        | _            | Voltar                                                                                                    |                         |
|                    |                                     |                    |              |                         |                           |                  |                      |                                        |              | <ol> <li>Após anexar todos os documentos<br/>solicitados, clique em "Salvar" para<br/>prosseguir.</li> </ol> |                         |

### 12. Resumo

Na tela de resumo, você deverá conferir todas as informações demonstradas. Caso encontre alguma divergência, você poderá voltar aos passos anteriores no botão "voltar":

| Área de Buticipante > Beneficio Collon > Berumo                                                                                                    |                                                     |                                                |                                   |                                      |                                            |                                                                              |
|----------------------------------------------------------------------------------------------------|-----------------------------------------------------|------------------------------------------------|-----------------------------------|--------------------------------------|--------------------------------------------|------------------------------------------------------------------------------|
| Area do Participante > Beneficio Online > Resumo                                                                                                    |                                                     |                                                |                                   |                                      |                                            |                                                                              |
|                                                                                                    | 0                                                   | 2 3 4                                          | - 6                               |                                      |                                            |                                                                              |
|                                                                                                    | Solicitação H<br>Rec                                | orma de Perfil de IR<br>cebimento Investimento | Residencia Document<br>Fiscal     | os Resumo Stat                       | 105                                        |                                                                              |
| Resumo dos dados                                                                                                    |                                                     |                                                |                                   |                                      |                                            |                                                                              |
| Tino de Anocentarlovia                                                                                                    |                                                     |                                                |                                   |                                      |                                            |                                                                              |
| Aposentadoria                                                                                                    |                                                     |                                                |                                   |                                      |                                            |                                                                              |
| Oncão de Renda                                                                                                    | Período determinado                                 |                                                | Realuste                          |                                      |                                            |                                                                              |
| Valor Fixo                                                                                                    | 1.922 ano(s)                                        |                                                | Mensal                            |                                      |                                            |                                                                              |
| Perfii de Investimento                                                                                                    |                                                     |                                                |                                   |                                      |                                            |                                                                              |
| Conservador RV 7,5                                                                                                    |                                                     |                                                |                                   |                                      |                                            |                                                                              |
| Dados Bancários                                                                                                    | Banco                                               |                                                | Agência                           | Conta                                | Dígito                                     |                                                                              |
| Conta Corrente                                                                                                    | 341 - Itaú Unibanco S.A.                            |                                                | 5604                              | 4756                                 | 2                                          |                                                                              |
| Residência Fiscal no Exterior                                                                                                    |                                                     |                                                |                                   |                                      |                                            |                                                                              |
| Não                                                                                                    |                                                     |                                                |                                   |                                      |                                            |                                                                              |
| Dependentes IR                                                                                                    | Aplicar Isenção de Moléstia Grave                   |                                                |                                   |                                      |                                            |                                                                              |
| 00                                                                                                    | Não                                                 |                                                |                                   |                                      |                                            |                                                                              |
| Documento(s) Anexado(s)                                                                                                    |                                                     |                                                | Tamanho do Arquivo                |                                      |                                            |                                                                              |
| teste.png                                                                                                    |                                                     |                                                | 0,04 MB                           |                                      |                                            |                                                                              |
| teste,png                                                                                                    |                                                     |                                                | 0,04 MB                           |                                      |                                            |                                                                              |
|                                                                                                    |                                                     |                                                |                                   |                                      |                                            |                                                                              |
| Ao clicar em salvar, declaro que li e concordo com as opções de aposentadoria apresentador<br>material cobra o tratamento compartilibamento e armanearamento de caus dador. | ías e estou ciente que alguns de meus dados pessoai | is serão utilizados na efetivação dessa solic  | itação, sempre em conformidade ci | em os princípios e diretrizes das le | egislações vigentes de proteção de dados e | segurança de informação. Para mais informações, clique aqui para conferir um |
| material soure o placamento, compartimamento e armazeriamento de seus daudo.                                                                                                |                                                     |                                                |                                   |                                      | 7                                          |                                                                              |
| Li e concordo com os dados acima dispostos, bem como as opções realizadas no processo                                                                                       | de solicitação de aposentadoria.                    | <ol> <li>Leia e cliqu</li> </ol>               | e em li e concord                 | o com os                             |                                            |                                                                              |
|                                                                                                    |                                                     | dados.                                         |                                   |                                      |                                            |                                                                              |
|                                                                                                    |                                                     |                                                |                                   |                                      | Voltar                                     | Salvar                                                                       |
|                                                                                                    |                                                     |                                                |                                   |                                      |                                            |                                                                              |
|                                                                                                    |                                                     |                                                |                                   |                                      |                                            | 2 Clique om "Salvar" para prosservir                                         |
|                                                                                                    |                                                     |                                                |                                   |                                      |                                            | 2. Cique em salvar para prosseguir.                                          |

## 13. Status

Seu benefício foi solicitado e será analisado pela nossa equipe! 🌝 Qualquer dúvida, estaremos à disposição.